### Appendix B Excel Errors

Under certain circumstances, even the best formulas can appear to have freaked out once you get them in your worksheet. You can tell right away that a formula's gone haywire because instead of the nice calculated value you expected to see in the cell, you get a strange, incomprehensible message in all uppercase letters beginning with the number sign (#) and ending with an exclamation point (!) or, in one case, a question mark (?). This weirdness is known, in the parlance of spreadsheets, as an error value. Its purpose is to let you know that some element - either in the formula itself or in a cell referred to by the formula - is preventing Excel from returning the anticipated calculated value.

Here is a list of some error values and their meanings:

- #DIV/0! Appears when the formula calls for division by a cell that either contains the value 0 or, as is more often the case, is empty. Division by zero is a no-no according to our mathematical rules (you can divide a pizza into 2 slices, but you cannot divide a pizza into zero slices).
- **#NAME?** Appears when the formula refers to a range name that doesn't exist in the worksheet. This error value appears when you type the wrong range name or fail to enclose in quotation marks some text used in the formula, causing Excel to think that the text refers to a range name.
- **#NULL!** Appears most often when you insert a space (where you should have used a comma) to separate cell references used as arguments for functions.
- **#NUM!** Appears when Excel encounters a problem with a number in the formula, such as the wrong type of argument in an Excel function or a calculation that produces a number too large or too small to be represented in the worksheet.
- **#REF!** Appears when Excel encounters an invalid cell reference, such as when you delete a cell referred to in a formula or paste cells over the cells referred to in a formula.
- **#VALUE!** Appears when you use the wrong type of argument or operator in a function, or when you call for a mathematical operation that refers to cells that contain text entries.

# Appendix C Other Features of Excel

#### Worksheet Tabs

Each workbook can contain multiple worksheets. For example, you may want a workbook containing data on your stock portfolio. The workbook could contain a separate sheet for each of the stocks in your portfolio showing past data and current information. One worksheet could contain a summary of all the current stock information, showing the current total value of your portfolio. To work with multiple sheets, use the worksheet tabs at the bottom of the data entry area. New workbooks contain three worksheets by default.

Simply click on the tab for the worksheet you wish to view. If there are too many worksheets to display all of them, use the arrow keys to move forward in the list (right arrows) or backward in the list (left arrows). The arrows with vertical bars take you to the first worksheet in the list (left arrow with bar) or the last worksheet in the list (right arrow with bar).

To add another worksheet either use the "Insert" menu, or right-click on the worksheet tabs and select "Add worksheet". You can also click on the worksheet tab to the right of the last worksheet in the workbook. To change the order of the worksheets, click and drag one of the tabs to a new place in the list; you will see a small sheet icon and a down arrow showing you where the sheet will be placed. It is also helpful to rename the worksheets with more meaningful names than "Sheet1" and "Sheet2". To do this, either

- 1. Right-click on the tab for the worksheet you want to rename. Select "Rename" from the pop-up menu, then type the new name over the highlighted text.
- 2. Double-click on the name of the sheet you wish to modify, then type the new name over the highlighted text.

### Special Keys

There are several special key strokes that you will want to use on a regular basis. To display the actual formulas in each cell, rather than the results of the formulas, use CTRL + '. The ' (tilde) key is on the upper left of most keyboards. Hitting this key combination again will switch back to displaying the results of the formulas. To use the keyboard to move around the worksheet:

- The arrow keys move the active cell in the obvious directions.
- Holding down SHIFT while navigating with an arrow key will both move the cursor and select (highlight) the cells as you move.
- Holding down CTRL while navigating with an arrow key will jump to the last cell containing data in that direction. If there is a blank cell in between blocks of data, CTRL + arrow will stop at the last cell before the blank cells begin.
- Holding down CTRL + SHIFT and using the arrow keys combines both of the last two features. This is especially useful for selecting a large block of data that scrolls on for many screens.

# Appendix D Sample Rubric for Evaluating Memo 7

The rubric below provides a sample of how instructors can easily use a checklist approach to grading the memo assignments in this text. Bascially, each memo has three categories in which students should demonstrate excellence: Mechanics and Techniques, Application and Reasoning, and Communication and Professionalism. These are discussed in general terms in the preface. For each category, there are items listed in a checklist format at two levels of accomplishment: Expected and Impressive. To meet the minimum requirements for a memo, students should have the expected items checked off as being present in the memo in a clear and easily understandable way. Then, for each category in which the student's work is impressive, the grade is bumped up.

For example, one could define the following grade scale for memo problems, where the entries define the number of categories (out of 3) that must be at that level. Then, the intermediate and lower grades (D, C+, etc.) can be awarded for partial success in a category.

| Grade | Expected | Impressive |
|-------|----------|------------|
| С     | 3        | 0          |
| B-    | 2        | 1          |
| B+    | 1        | 2          |
| А     | 0        | 3          |

|                       | Expected Level                                                                                                    | Impressive Level                                                                                                    |
|-----------------------|----------------------------------------------------------------------------------------------------|----------------------------------------------------------------------------------------------------|
| M & T: 0 E- E E+ I- I | $ \begin{array}{c c} & \mbox{File was correctly titled for Bb} \\ & \mbox{File name correct} \\ & \mbox{Contains a correlation matrix} \\ & \mbox{Contains 4 scatterplots} \\ & \mbox{A Table of Results contains} \\ & \mbox{A correct regression equations} \\ & \mbox{A correct $R^2$ for each equation} \\ & \mbox{A correct $S_e$ for each equation} \\ & \mbox{Correctly states which relationship has the strongest positive or negative correlation} \\ \end{array} $                                                                                                    | <ul> <li>The 4 regression equations are correctly ranked according to best-fit</li> <li>Graphical analysis indicates how much confidence we have that we can model this relationship with a linear trendline</li> <li>For Revision Only</li> <li>Errors made in original are adequately corrected</li> </ul>                                                                                                    |
| A & R: 0 E- E E+ I- I | A reasonable preliminary prediction is made for the<br>effect on Weekly Riders of                                                                                                    | $ \begin{array}{c} \begin{tabular}{lllllllllllllllllllllllllllllllllll$                                                                                                    |
| C & P: 0 E- E E+ I- I | <ul> <li>Assignment was submitted on time</li> <li>Submitted in memo form</li> <li>The writing is competent (grammar, spelling are basically correct)</li> <li>There is an adequate introduction to the problem situation</li> <li>The introduction clues the reader as to what to expect in the memo</li> <li>The presentation of the proposal is adequate and complete (must include everything the memo requires)</li> <li>Charts are not fragmented</li> <li>All charts are legible</li> <li>All parts of memo are adequately addressed</li> <li>Supporting computer output is embedded in the memo</li> </ul> | <ul> <li>The writing adequately deals with the complexity and depth of the analysis</li> <li>Text and graphics are well integrated in a way that facilitates the readers understanding</li> <li>Memo includes a conclusion summarizing the results of the analysis (executive summary)</li> <li>Conclusion states which model is the best-fit model</li> <li>Conclusion states how accurate we can anticipate the predictions of the best-fit model will be.</li> <li>Overall, the graphs, charts, and text have a professional appearance.</li> </ul> |

### Index

5W+H, 20 Antiderivative, 501 Archival Data, 20 Area Under Curve, 501 Average Cost, 433 Calculating  $R^2$ , 337 Calculus, Fundamental Theorem, 501 Charts Axis, 201 Box-and-whisker Plot, 112 Boxplot, 112 Histogram, 143 Scatterplot, 200 Surface Plot, 393 Coefficient, 234 Computer Command Format, 26 Excel Info, 26 General Advice, 26 Microsoft Help, 26 Organization, 46 Pasting Charts, 123 Concavity, 312 Confidence Interval, 288 Constant, 234 Consultant, 10 Consumers' Surplus, 508 Critical Point, 429 Cross-sectioning Data, 82 Data, 10 Bins, 143 Categorical, 37 Nominal, 38 Ordinal, 37 Coding, 48

Column, 48 Computed Field, 48 Cross-sectional, 49 Field, 48 Identifier, 48 Normal, 135 Numerical, 37 Continuous, 37 Discrete, 37 Record, 48 Row, 48 Time Series, 49 Variable, 48 Data Mining, 82 Database Field, 82 Record, 82 Degrees of Freedom, 66 Demand Function, 508 Derivative, 419 Chain Rule, 445 Gradient, 478 Product Rule, 445 Quotient Rule, 445 Sum Rule, 430 Difference Quotient, 418 Dimensions, 392 Discriminant, 393 Distribution, 143 Bimodal, 144 Cumulative, 178 Negatively Skewed, 144 Positively Skewed, 144 Symmetric, 144 Uniform, 144 Dynamic Programming, 478 Elasticity, 365

Email Protocol, 16 Equation Editor, 427 Equilibrium Price, 509 Exact Multicolinearity, 274 Excel Algebraic Models, 223 Array Formulas, 154 Autofilter, 94 Cell References, 75 Absolute, 76 Mixed, 389 Three dimensional, 76 Charts Cumulative Distributions, 183 Drawing Tools, 519 Histograms, 155 Log Scale Axes, 451 Modifying, 153 Moving, 213 Multiple Equations, 519 Multiple Scatterplots, 336, 516 Scatterplot, 213 Surface Plot, 402 Computing  $R^2$  and  $S_e$ , 358 Copying, 77 Correlation, 214 Data Tables, 371 Data Transformations, 358 Desktop, 44 Deviations, 76 Drawing Tools, 252 Dummy Vaiables, 279 Estimating Means, 174 Estimating Standard Deviation, 174 Exponentials, 324 Files, 45 Fill Handle, 77, 252 Frequency Tables, 154 Goal Seek, 225 Integration Tool, 506 Logarithms, 324 Means, 75 Medians, 110 Mode, 110 Naming Cell Ranges, 140

Percentiles, 183 PMT, 461 Regression, 251 Security and Macros, 402 Shifting and Scaling Functions, 336 Solver, 478 Adding Constraints, 487 Changing Constraints, 488 Deleting Constraints, 488 Errors, 489 Installing, 487 Options, 488 Overview, 437 Pitfalls, 490 Setting Constraints, 475 Sorting, 78 Standard Deviation, 77, 78 Status Bar, 79 Summation, 78 Sumproduct, 166 Trendlines, 222 Nonlinear, 324 Tricks, 338 Vlookup Tables, 293 Z-Scores, 140 Exponents, Properties of, 365 Extrema, 430 Factor, 381 Factoring, 381 Fitted Values, 241 Frequency Table, 143 Function, 218 Basic, 313 Cobb-Douglas, 349 Composition, 445 Exponential, 313 Inverse, 365 Linear, 313 Logarithmic, 313 Multiple Linear, 260 Multiplicative, 349 Polynomial, 327 Power, 326 Quadratic, 327

Quadratic, Multiple, 381, 393 Reciprocal, 315 Square, 314 Square Root, 314 Future Value, 509 Graphs Horizontal Shift, 328 Translation, 328 Vertical Scaling, 328 Vertical Shift, 328 Income Stream, 509 Inequality, 466 Integral Constant, 501 Definite, 501 Indefinite, 501 Limits of Integration, 501 Numerical, 502 Interaction Terms, 296 Interest Compound, 454 Continuously Compounded, 455 Simple, 454 Intersection of Curves, 516 Interview, 20 Joint-interaction, 381 Lagrange Multipliers, 478 Level-dependent, 312 Linear Equations, 217 Linear Programming, 478 Logarithms, Properties of, 365 Marginal Analysis, 365, 419 Marginal Cost, 419 Marginal Profit, 419 Marginal Revenue, 419 Market Equilibrium, 509 Maximum Global, 430 Local, 430 Minimum Global, 430

Local, 430 Model, 65 Empirical, 65 Non-constant Variance, 350 Non-proportional, 312 Observation, 20 Optimization, 430 Constraint, 466 Explicit, 467 Implicit, 467 Feasibility Region, 477 Feasibility Solution, 478 Maximize, 467 Minimize, 467 **Objective Function**, 467 Variables, 467 Parameter Analysis, 365 Parameters, 326 Parsimony, 288 Percent Change, 364 Pivot Table, 82 Advice, 89 Complex, 92 Getting Started, 89 Grouping Items, 92 Options, 91 Ribbon, 91 Simple, 90 Population, 49 Predicting Values, 271 Present Value, 509 Principal, 454 Problem Cause, 10 Chain of cause and effect, 10 Communicative Context, 20 Effect, 10 Perceived, 10 Problem Context, 20 Situation, 10 Producer's Surplus, 508 Proportional, 234

Quadrants, 201 Quotient, 418 Rate of Change, 364 Reference Category, 274 Regression  $R^2, 242$  $S_e, 243$ Adjusted  $R^2$ , 261 Degrees of Freedom, 242, 260 Diagnostics Fitted vs. Actual, 243 Residuals vs. Fitted, 243 Full Model, 262 Identity, 242 Multiple, 260 Multiple  $R^2$ , 261 Multiple R, 261 Observed Values, 241 P-value, 260, 288 Predicted Values, 241 Residuals, 241 Simple, 234 Stepwise, 260 Variables Insignificant, 288 Significant, 288 Variation Explained, 242 Total, 241 Unexplained, 242 Relationship Linear, 218 Relationships Direct, 201 Indirect, 201 Negative, 201 Positive, 201 Strong, 203 Weak, 203 **RFP**, 20 Rules of Thumb, 135 Sample, 49 Second Derivative, 419

Second Derivative Test, 430 Selecting Data Transformations, 357 Self-interaction, 381 Creating Variables, 389 Sensitivity Analysis, 478 Sigma, 65 Slope, 217 SSE, 242 SSR, 242 SST, 241 Statistic, 65, 104 Average, 65, 104 Central Tendency, 65 Correlation, 202 Correlation Matrix, 202 Deviation, 66 Estimated Mean, 165 Estimated Standard Deviation, 165 Interquartile Range (IQR), 112 Maximum, 112 Mean, 65, 104 Median, 105 Minimum, 112 Mode, 105 Outliers, 112 Percentiles, 177 Q1, 112 Q3, 112 Quartiles, 112 Range, 112 Skewness, 143 Standard Deviation, 66 Standard Score, 134 Total Variation, 66 Weight, 165 Weighted Average, 165 Z-score, 134 StatPro Boxplots, 121 Charts Histograms, 152, 153 Scatterplot, 212 Correlation. 214 Data Transformation, 357 Dummy Variables, 278

Histograms Checking Normality, 184 Interaction Terms, 301 Regression Dummy Variables, 279 Multiple, 270 Simple, 239 Stepwise, 271 Statistics Percentiles, 183 Summary, 119 Unstacking Data, 140 Sum, 65 Summary Data, 165 Supply Function, 508 Survey, 20 Term, 381 Timeline, 20 Total Change, 364 Trendline, 217 Units, 364 Variables Base, 296, 381 Controlling, 260 Dependent, 201 Dummy Variables, 274 Explanatory, 234 Independent, 201 Indicator, 274 Interaction Variables, 295, 381 Pitfalls, 389 Response, 234 Writing, 14

Y-intercept, 217